# ePAR – Leave of Absence Detail Guide

### What is a Return from Leave of Absence ePAR?

- When an employee returns to work after a leave of absence
- Can only be used to return an employee back to active employment status who is currently on leave status

### Enter a New ePAR

• Gemini for Departments > Personnel Info/Action > ePAR Action

| ←   0 ♡                        | Q Search in Gemini HCM Menu                                                                   |
|--------------------------------|-----------------------------------------------------------------------------------------------|
| Personnel Info/Actions         |                                                                                               |
| Budgets Overview - PS          | ePAR Actions                                                                                  |
| Eudgets Overview Report        | Find an Existing Value                                                                        |
| Create Additional Pay          | Search Criteria                                                                               |
| 📄 Department Budget Table USA  | Enter any information you have and click Search. Leave fields blank for a list of all values. |
| ePAR Actions                   | Precent Searches Choose from recent searches V Recent Searches Choose from saved searches V   |
| ePUR - Position Update/Request | Request ID begins with v                                                                      |
| 🔚 Job Data                     | Empl ID begins with v                                                                         |
| 🔚 Modify a Person              | Name begins with ~                                                                            |
| Duery Viewer-HCM               | Department begins with ~                                                                      |
| Query Viewer-FMS               | Request Date = V                                                                              |
| Review Actuals Distribution    | Action = V                                                                                    |
| Review Paycheck                | Status = v                                                                                    |

### Select Return from Leave of Absence

| ePAR P            | ersonnel Action Request                |        |                       |
|-------------------|----------------------------------------|--------|-----------------------|
| Action            |                                        |        |                       |
| *Action           | ~                                      | Status | Request ID            |
| Explain<br>Action | Change Funding Sources                 |        | Request Dt 10/16/2023 |
|                   | End Assignment<br>Job Attribute Change |        |                       |
| ✓ Submitt         | Leave of Absence<br>New Appointment    |        |                       |
| Entered<br>Na     | Retirement<br>Return From LOA          |        |                       |
| Pho               | Supplemental Pay<br>Termination        | .edu   |                       |
| Second            | Transfer                               |        |                       |
| Nai               | me                                     |        |                       |
| Pho               | one                                    |        |                       |
|                   |                                        |        | Add                   |

## Enter Employee ID

| Return From LOA                                |                       |            |
|------------------------------------------------|-----------------------|------------|
| ePAR                                           |                       |            |
| Employee Information                           |                       |            |
| Empl ID Name                                   | DeptID                |            |
| Job                                            | Pos                   |            |
|                                                |                       |            |
| Action                                         |                       |            |
| *Action Return From LOA                        | Request ID            |            |
| Explain                                        | Request Dt 10/18/2023 |            |
| ACUUI                                          | Attachments           |            |
| ///5                                           |                       |            |
|                                                |                       |            |
| Leave Information                              |                       |            |
| Begin                                          |                       |            |
| Reason                                         |                       |            |
|                                                |                       |            |
| Return Information                             |                       |            |
| EmpRd Position *Return Date Job Code Job Title | Dept ID               | Dept Title |
| 1 0                                            |                       |            |
| <                                              |                       | >          |

• If you don't know the employee ID, click the magnifying glass to search by name

|                        |                   |             | Loo                          | k Up Empl  |
|------------------------|-------------------|-------------|------------------------------|------------|
| Empl ID                | begins with v     |             |                              |            |
| Last Name              | begins with v BRO | WN          |                              |            |
| First Name             | begins with v     |             |                              |            |
| Search<br>Search Resul | Clear Cancel      | Basic L     | ookup                        |            |
| View 100               |                   |             |                              |            |
| Empl ID                | Display Name      | Job<br>Code | Job Title                    | Department |
|                        | Charles Brown     | C06342      | Senior Public Safety Officer | 506000     |
|                        | Jessie Brown      | S00634      | Research Assistant           | 302500     |
|                        | Brandon Brown     | S09997      | Student Assistant            | 601090     |

### **Return Information**

- The Name, Job Code, Dept ID and Return Information will auto-populate, after you enter empl ID
- Return Date will be populated with the expected return date that was entered when the employee's leave started
- If the expected return date is not the actual return date, enter the correct date

| Employee    | Information     |      |                          |          |            |              |            |                 |
|-------------|-----------------|------|--------------------------|----------|------------|--------------|------------|-----------------|
| Empl ID     | 40 Q            | Name | Carlos                   |          |            | DeptID       | 102030     |                 |
|             |                 | Job  | C09703 IT Support Specia | list I   |            | Pos          | 00027065   |                 |
|             |                 |      |                          |          |            |              |            |                 |
| Action      |                 |      |                          |          |            |              |            |                 |
| *Action     | Return From LOA |      | ✓ Status                 |          |            | Request ID   |            |                 |
| Explain     |                 |      |                          |          |            | Request Dt   | 10/18/2023 |                 |
| Action      |                 |      |                          |          | ,          | Attach       | ments      |                 |
|             |                 |      |                          |          |            |              |            |                 |
|             |                 |      |                          |          |            |              |            |                 |
| Leave Info  | ormation        |      |                          |          |            |              |            |                 |
| Begin       | 09/28/2022      |      |                          |          |            |              |            |                 |
| Reason      | I               |      |                          |          |            |              |            |                 |
|             |                 |      |                          |          |            |              |            |                 |
| Return Info | ormation        |      |                          |          |            |              |            |                 |
|             | EmpRd Positio   | n    | *Return Date             | Job Code | Job Title  |              | Dept ID    | Dept Title      |
| 1           | 0 000270        | 65   | 10/23/2023               | C09703   | IT Support | Specialist I | 102030     | Client Services |
|             | 4               | _    |                          |          |            |              |            | Þ               |

### Save ePAR before Submit

- The Submitter/Contact information will indicate the person who created the ePAR. Click the arrow to expand.
- A secondary contact can be added.
- Click the "Save" button. Further changes can be made after ePAR has been saved.
- The ePAR cannot be submitted without first being saved.

| Submitter/Co | ntact Informatic | on                 |      |           |           |        |      |         |
|--------------|------------------|--------------------|------|-----------|-----------|--------|------|---------|
| Entered By   |                  |                    |      |           |           |        |      |         |
| Name         | Xi Chen          |                    |      |           |           |        |      |         |
| Phone        |                  |                    |      |           |           |        |      |         |
| Email        | xxc171830@hc     | mtest.utdallas.edu |      |           |           |        |      |         |
| Secondary C  | ontact           |                    |      |           |           |        |      |         |
| Name         |                  |                    |      |           |           |        |      |         |
| Phone        |                  |                    |      |           |           |        |      |         |
| Save         | Submit           | Approve            | Deny | Call Back | Send Back | Cancel | Сору | History |

### **Request ID and Attachments**

- Upon saving the ePAR, a request ID will be assigned, which allows you to leave and come back to the ePAR as needed
- Attachments cannot be uploaded to a leave of absence ePAR because of confidentiality concerns
- If you have any questions about documentation, please consult Human Resources

| Action  |                   |              |            |            |
|---------|-------------------|--------------|------------|------------|
| *Action | Return From LOA 🗸 | Status Saved | Request ID | 00173680   |
| Explain |                   |              | Request Dt | 10/18/2023 |
| ACUON   |                   |              | Attac      | hments     |

#### Submit ePAR

- Please review the ePAR and make sure all of information is correct before submission
- No changes can be made after an ePAR has been submitted
- Once the ePAR is submitted, the approval workflow will be visible
- You will receive an email that your ePAR has been submitted for approval

| > Submitter/Co | ntact Informatior | 1       |      |           |
|----------------|-------------------|---------|------|-----------|
|                |                   |         |      |           |
|                |                   |         |      |           |
| Save           | Submit            | Approve | Deny | Call Back |

|         | REQUEST_ID=00181738:Pending                                                                                                    | View/Hide Comments | 5 |  |
|---------|----------------------------------------------------------------------------------------------------|--------------------|---|--|
| Depar   | tment 1                                                                                                    |                    |   |  |
| Sel     | f Approved<br>Carina Legorreta<br>Department Approval<br>10/03/25 - 2:08 PM                                                        | n                  |   |  |
| Depar   | tment 2                                                                                                    |                    |   |  |
| Per     | Multiple Approvers<br>Department Approval                                                                                          | rers               |   |  |
| •       | Commonte                                                                                                    |                    |   |  |
|         | Comments                                                                                                    |                    |   |  |
| After D | epartment                                                                                                    |                    |   |  |
| After D | epartment<br>REQUEST_ID=00181738:Awaiting Furthe                                                                                   | r Approvals        | ] |  |
| After D | epartment<br>REQUEST_ID=00181738:Awaiting Furthe                                                                                   | r Approvals        | ] |  |
| After D | epartment<br>REQUEST_ID=00181738:Awaiting Furthe<br>REA<br>Rea<br>Routed<br>Multiple Approvers<br>Career Center<br>Multiple Approv | r Approvals        |   |  |